## Quick Reference Guide: Download Your Portfolio

## PoolTalk®

Effective June 3, Fannie Mae will begin publishing the aligned and enhanced disclosure files for its Single-Family securities in support of the <u>Single Security Initiative</u>. The enhanced disclosures will replace the majority of Fannie Mae's existing disclosure files and will include new data attributes and enumerations, while certain existing disclosure attributes and files will be retired. In conjunction with the new disclosures, we are enhancing PoolTalk, our webbased disclosure application. After June 1, 2019 you will no longer have access to your saved portfolio contents. If you have an active portfolio saved to your account now, you will need to download the contents before June 1, 2019.

## How to download your portfolio:

- 1. Navigate to **PoolTalk** and log in to your account.
- 2. Click on your portfolio.

| PoolTalk <sup>®</sup>                                                                                                    | 🅙 Fannie Mae'                                                                                                    |  |  |
|----------------------------------------------------------------------------------------------------|----------------------------------------------------------------------------------------------------|--|--|
| Home         Advanced Search         Issuance Files         Monthly Files         Portfolio                                                                                                    |                                                                                                    |  |  |
| 2                                                                                                    | Welcome, Zoe Modify Profile   Logout                                                                                      |  |  |
|                                                                                                    | Quick Securities Locator                                                                                                  |  |  |
| Welcome to PoolTalk <sup>®</sup> PoolTalk <sup>®</sup> provides registered users the ability to: • retrieve pool-level information and data on Fannie Mae MBS, Megas, SMBS, REMICs, and Grantor Trusts via a quick security search;                       | Search for disclosure and related<br>documents for a single pool or trust.<br>Search by:<br>Pool Number •<br>e.g., MP7204 |  |  |
| <ul> <li>search for groups of securities via advanced searches;</li> <li>download loan and pool level Issuance files;</li> <li>download loan and pool level Monthly files;</li> <li>select and monitor selected securities within a Portfolio.</li> </ul> |                                                                                                    |  |  |
| All registered users have agreed to the terms and conditions available at the time of login.                                                                                                    | Search                                                                                                    |  |  |
|                                                                                                    | For more search options, use <u>Advanced</u><br>Search                                                                    |  |  |
| Mortgage, Backed, Securities, Home   DUS, Disclose   Government, Filing   Glossary   Legal   License, Agreement   FAQs   Contact Us                                                                                                    | Copyright © 2018 Fannie Mar                                                                                               |  |  |

- 3. Click the box above the securities to select all securities. Alternatively, you can select specific securities to download.
- 4. Click the green or orange boxes to download all saved securities in your preferred file type green is CSV and orange is HTML.

| PoolTalk <sup>®</sup>      |                |                                 |                            |              |                                          | 🅙 Fannie Mae                             |  |  |
|----------------------------|----------------|---------------------------------|----------------------------|--------------|------------------------------------------|------------------------------------------|--|--|
| Home Advanced Search       | Issuance Files | Nonthly Files Portfolio         |                            |              |                                          |                                          |  |  |
|                            |                |                                 |                            |              | Welcome                                  | e, Zoe   Import Securities   Log         |  |  |
|                            |                |                                 | Portfolio for Zoe Kaiser   |              |                                          |                                          |  |  |
| <b>***</b>                 |                |                                 |                            |              |                                          |                                          |  |  |
|                            |                |                                 | is a Page 1 of 1 as a 10 T |              |                                          | 2 Securities returned. Displaying 1 to 2 |  |  |
| CUSIP                      | Security Type  | Pool/Trust Number               | Pool Prefix/Class          | Issue Date 🗣 | Maturity Date                            | Original Security Balance                |  |  |
| 🔲 🎬 🎬 👗 🛛 <u>3136B3SX9</u> | REMIC          | 18-086                          | JA                         | 11/01/2018   | 05/25/2047                               | \$54,358,0                               |  |  |
| 🔲 🖷 🚔 🔰 <u>31360AAC0</u>   | SF MBS         | 000003                          | CL                         | 12/01/1981   | 03/01/2010                               | \$15,004,0                               |  |  |
| <<br>Ф                     |                | (+ <+  Page 1 of 1   +> +> 10 ▼ |                            |              | 2 Securities returned. Displaying 1 to 2 |                                          |  |  |
|                            |                |                                 |                            |              |                                          |                                          |  |  |

Save the file for reference after June 3, 2019. You will not be able to upload your portfolio in the new application. This download is for reference only.

Any questions related to the new disclosures or application can be directed via email to <u>Fixed-Income Marketing</u> or call 800-2FANNIE (800-232-6643).

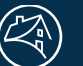